## Инструкция по добавлению 2 Mpix IP-камер Divisat в облачный сервис IPEYE

**! Важно ! IP камера должна быть переведена в Н.264 кодек!** Сделать это можно через WEB интерфейс камеры – в меню «Настройка», «Видео», «Кодек», «Н.264». Необходимо указать Н.264 в основном потоке и дополнительном потоке!

Для добавления IP-камер Divisat в облачный сервис IPEYE необходимо:

- 1. Зайти на сайт <u>https://www.ipeye.ru/</u>
- Зарегистрироваться в личном кабинете, нажать «Вход» и нажать на «Зарегистрироваться» - как показано на скриншоте ниже:

|    | <b>OIPEYE</b> | 👁 Демо-кабинет                              | 🔿 Вход | Тарифы Каталог оборудования Купить Поддержк                                                     | a |
|----|---------------|---------------------------------------------|--------|-------------------------------------------------------------------------------------------------|---|
|    |               | <b>Логин</b><br>Имя пользователя            | *      |                                                                                                 |   |
|    |               | <b>Пароль</b><br>Пароль                     | 8      |                                                                                                 |   |
|    | в лю<br>Н     | Войти<br>Зарегистрировать<br>Забыли пароль? | a      | зайте видео со своих камер<br>и на любом мобильном устройстве.<br>никальным качеством просмотра | - |
| *  |               | и продви                                    | инуте  | ЫМИ ФУНКЦИЯМИ СЕРВИСА ІРЕҮЕ<br>Попробовать IPEYE →                                              | > |
| de |               |                                             |        |                                                                                                 |   |
| A. |               |                                             |        | A A A A A A A A A A A A A A A A A A A                                                           |   |

3. В открывшемся окне регистрации, заполните необходимо данные:

| SHAPT BCC                                      |
|------------------------------------------------|
|                                                |
| ведите данные для регистрации.                 |
| Имя пользователя                               |
| Пароль                                         |
| Паропь еще раз                                 |
| Email appec                                    |
| Принимаю условия использования сервиса         |
| К Вернуться к форме авторизации Забыли пароль? |
|                                                |
| 10080                                          |
|                                                |
|                                                |
|                                                |
|                                                |
|                                                |
|                                                |
|                                                |
|                                                |
|                                                |
|                                                |
|                                                |
|                                                |
|                                                |
|                                                |
|                                                |
|                                                |
|                                                |

4. После регистрации вам откроется доступ в личный кабинет, в которым вы можете добавлять камеры, смотреть видеопоток в режиме реального времени и просматривать архив.

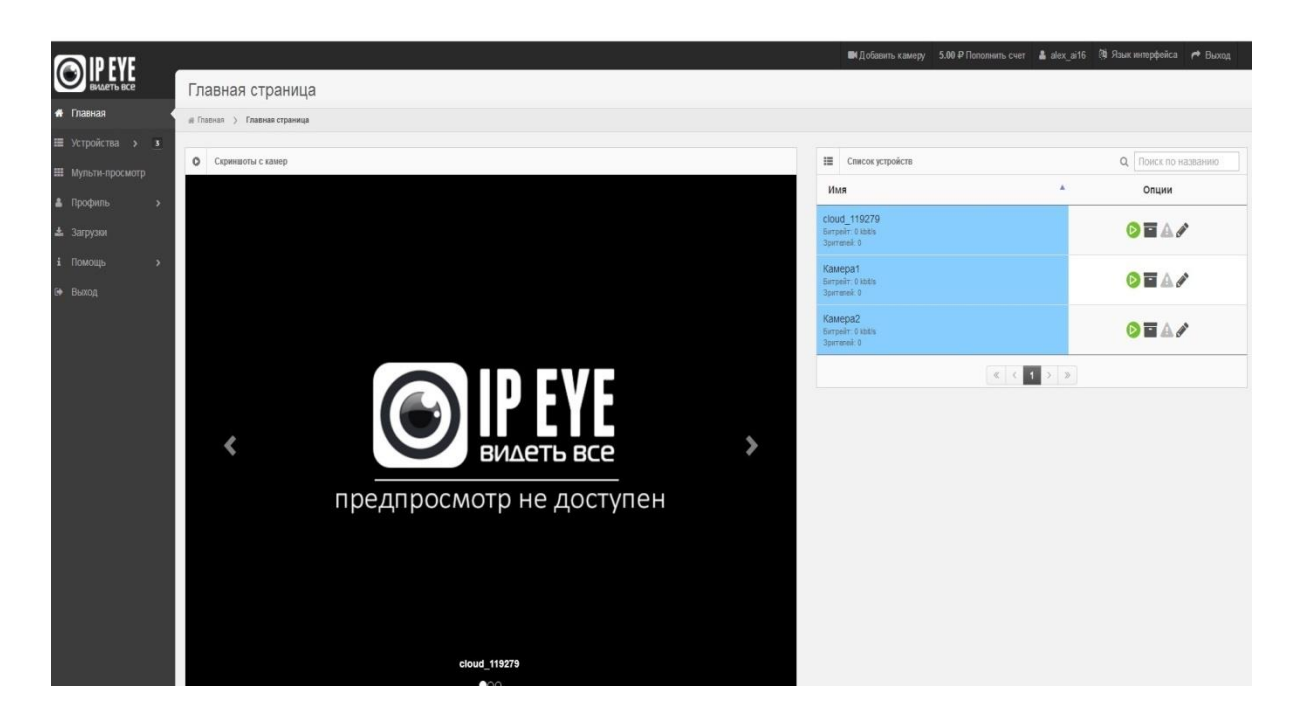

5. Для добавления камер Divisat вам необходимо зайти на ее внутренний IP адрес, который вы можете узнать при помощи использования специальной программы для поиска IP камер «IP Search Tool»:

|           |             |                    |                                               |             |           |             | ⊕ — :         |
|-----------|-------------|--------------------|-----------------------------------------------|-------------|-----------|-------------|---------------|
| $\cap$    |             | earch Tool         | . Section .                                   |             |           | Star Bran   |               |
| 4         |             |                    |                                               |             |           |             |               |
|           |             | 1000               |                                               |             |           |             |               |
| Inde      | Model       | Device Name        | Firmware Version                              | IP address  | Subnet 🔺  | Edit        | Upgrade       |
| 1         | IPCAMERA    | IPC                | 3518EV200_OV9732_W_[k300022775]_7.1.25.1      | 192.168.100 | 255.25    |             | 102 168 100 2 |
| 2         | IPCAMERA    | DVI_D111           | 3518EV200_OV9732_W_[k300022775]_7.1.25.1      | 192.168.100 | 255.25    | IP Address  | 192.108.100.2 |
| 3         | IPCAMERA    | IPC                | 3516CV300_IMX323_W_8.1.9.3                    | 192.168.100 | 255.25! ≘ | Subnet Mask | 255.255.255.0 |
| 4         | IPCAMERA    | DVI_D211           | 3518EV200_OV9732_W_[k300022775]_7.1.25.1      | 192.168.100 | 255.25    |             |               |
| 5         | IPCAMERA    | IPC                | 3516CV300_IMX323_TF_W_7.1.53.2                | 192.168.100 | 255.25    | GateWay     | 192.168.100.1 |
| 6         | IPCAMERA    | IPC                | 3518EV200_OV9732_W_[k300022775]_7.1.25.1      | 192.168.100 | 255.25    |             | 102 100 100 1 |
| 7         | IPCAMERA    | DVI_F121           | FH8830_AR0330_FISHEYE_W_[k300022775]_7.1.37.5 | 192.168.100 | 255.25    | DNS         | 192.108.100.1 |
| 8         | IPCAMERA    | DVI_F121           | FH8830_AR0330_FISHEYE_W_[k300022775]_7.1.37.5 | 192.168.100 | 255.25    | HTTP Port   | 80            |
| 9         | ONVIF       | RS-CH451H3FEB-11P  |                                               | 192.168.100 | 255.25    |             |               |
| 10        | ONVIF       |                    |                                               | 192.168.100 | 255.25    | RTSP Port   | 554           |
| 11        | ONVIF       | ONVIF              |                                               | 192.168.100 | 255.25    |             |               |
| 12        | ONVIF       | IPC                |                                               | 192.168.100 | 255.25    | DHCP Enable |               |
| 13        | ONVIF       | IPCAMERA           |                                               | 192.168.100 | 255.25    |             |               |
| 14        | ONVIF       | IPC                |                                               | 192.168.100 | 255.25    |             |               |
| 15        | ONVIF       | IPC                |                                               | 192.168.100 | 255.25    |             |               |
| 16        | ONVIF       | IPC                |                                               | 192.168.100 | 255.25    | Username    | admin         |
| 17        | ONVIF       | ONVIF              |                                               | 192.168.100 | 255.25    |             |               |
| 18        | ONVIF       | IP_Camera          |                                               | 192.168.100 | 255.25! * | Password    |               |
|           |             |                    |                                               |             | P.        |             | Forget Passwo |
| /er. 7.1. | 17.5 📃 Onvi | f MultimodeNetmask | Search                                        | ALL         | $\sim$    |             | Modify        |

 Далее вам понадобиться открыть браузер (например, Internet Explorer) и в адресной строке напечатать IP адрес вашей камеры, затем через двоеточие прописать порт 8282 (например: 192.168.100.177:8282). Далее вам откроется окно для добавления камеры в облачный сервис, как показано на скриншоте ниже:

| ·- < ∭_ 192.168.100.177:8282                                 |                                                                                                    | ★ - 😮 < Google Q 😤 : Ξ |
|--------------------------------------------------------------|----------------------------------------------------------------------------------------------------|------------------------|
| press 🛐 Моя учетная запись 📓 🚥 рmail.ru 🍥 Satvision, Системы | 🍥 Системы видеонаб 🕅 Каталог ЦОД 🔋 Аренда серверов 🦻 Рейтинг разработч 【 Стек Телеком — об 🍸 Крупнейшие ИТ-20 | 🛄 Мобильные закладки   |
|                                                              | Cloud Camera IPEYE                                                                                            |                        |
|                                                              | Добавление камеры в облако                                                                                    |                        |
|                                                              | логин от облака                                                                                               |                        |
|                                                              | Для репистрации в облаке перейдите по съзлке https://tpeye.ru.                                                |                        |
|                                                              | Пароль от облака                                                                                              |                        |
|                                                              | Пароль от облака                                                                                              |                        |
|                                                              | Логин от камеры                                                                                               |                        |
|                                                              | Логин от камеры                                                                                               |                        |
|                                                              | Пароль от камеры                                                                                              |                        |
|                                                              | Пароль от камеры                                                                                              |                        |
|                                                              | Добавить в Облако                                                                                             |                        |
|                                                              | © 2016 IPEYE Company, Inc.                                                                                    |                        |

**!!! Если данное окно у вас не появилось**, то вам необходимо скачать обновленную прошивку с нашего сайта <u>http://www.divisat.ru/catalog/ip-videokamery/</u>

- 7. В открывшимся окне, вам необходимо заполнить все данные (по умолчанию логин от камеры Divisat: admin, пароль 12345678) и нажать на кнопку «Добавить в облако». После выполнения данных пунктов ваша камера будет успешно добавлена в облачный сервис. Внимание! ПК, с которого осуществляется добавление, обязательно должен быть подключен к сети интернет! Камера так же должна быть подключена к сети интернет!
- После успешного добавления вам необходимо перезагрузить страницу личного кабинета, затем зайти в пункт «Устройства» в котором будет добавлена ваша камера. Для просмотра в режиме реального времени вам необходимо выбрать пункт «Главная страница», выбрать необходимую камеру и нажать на кнопку Online просмотра:

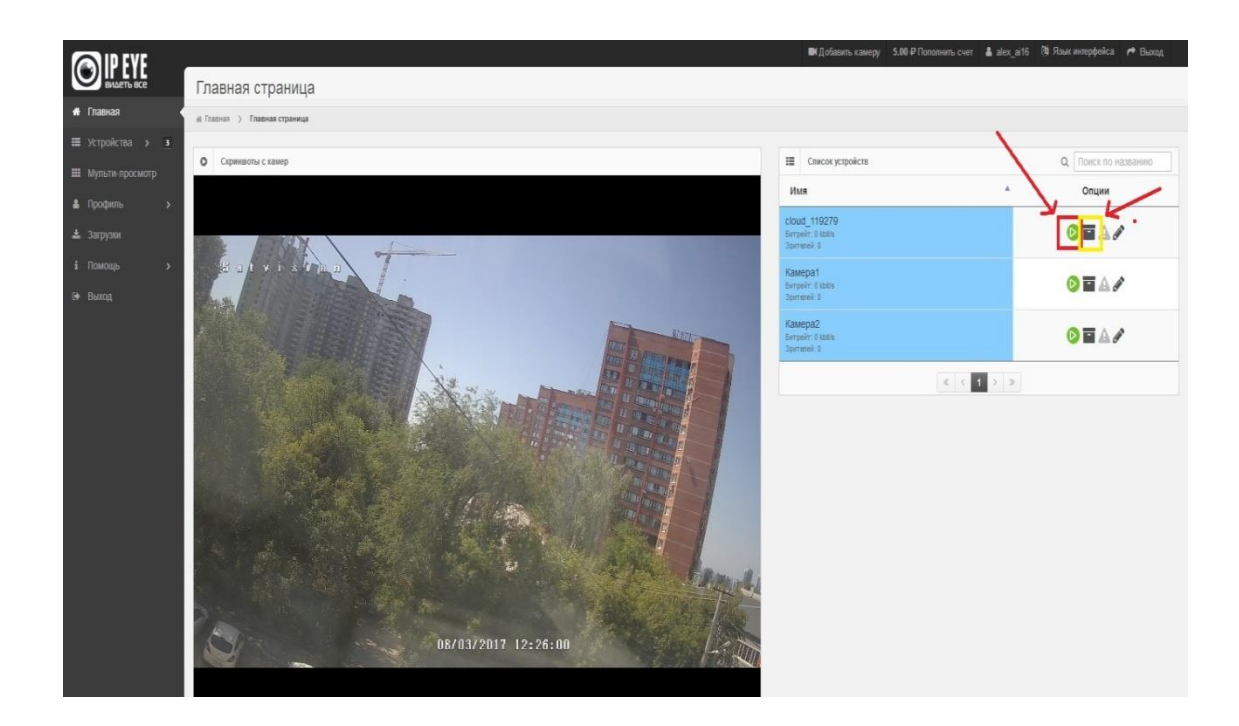

9. Для просмотра архива вам необходимо нажать на кнопку архива, выбрать нужную дату:

|                  |                                   |                             | ₩Ą                                                                                                    | обавить камеру          | 5.00 P Florionium | ть счет 🛔 а | ex_ai16 🐧 🤉 | кык интерфейса | 🏞 Выход |  |  |
|------------------|-----------------------------------|-----------------------------|----------------------------------------------------------------------------------------------------|-------------------------|-------------------|-------------|-------------|----------------|---------|--|--|
| ВИДЕТЬ ВСЕ       | Архив                             |                             |                                                                                                    |                         |                   |             |             |                |         |  |  |
| 🖷 Главная        | е Гланчан > Архие                 |                             |                                                                                                    |                         |                   |             |             |                |         |  |  |
| 🖽 Устройства 🔸 🗵 |                                   | -                           |                                                                                                    |                         |                   |             |             |                |         |  |  |
| Мульти-просмотр  | Aprenan sames - Cood_119279       |                             |                                                                                                    | В разорыте била и преви |                   |             |             |                |         |  |  |
| 🛔 Профиль 🔷 🔸    |                                   |                             |                                                                                                    |                         | ABRYCT 2017       |             |             |                | ,       |  |  |
| 🛓 Загружи        |                                   |                             | ПН                                                                                                    | BT                      | CP                | ЧТ          | ΠΤ          | СБ             | BC      |  |  |
| і Помощь 🔹 🔸     |                                   |                             | 7                                                                                                    | 1                       | 2                 | 3           | 4           | 5              | 6       |  |  |
| D• Выход         | Pulsanuta satu u shava A          |                             | 14                                                                                                    | 15                      | 16                | 17          | 18          | 19             | 20      |  |  |
|                  | высерите дату и время сл          | дату и время СР 21 22 23 24 |                                                                                                    |                         |                   |             |             | 26             | 27      |  |  |
|                  |                                   |                             | 28                                                                                                    | 29                      | 30                | 31          |             |                |         |  |  |
|                  |                                   |                             | $\bigcirc c [11] \underbrace{100}_{MDC} \rightarrow do [12] \underbrace{100}_{MDH} \rightarrow do [12] \underbrace{100}_{MDH$ |                         |                   |             |             |                |         |  |  |
|                  |                                   |                             |                                                                                                    | ▶ Смо                   | треть 🛓 Сі        | сачать 🚺 🔺  | Тревоги     | 🖾 Журнал       |         |  |  |
|                  | О Тревоги                         | 4                           | 🔺 Сликок тревог                                                                                                    |                         |                   |             |             |                |         |  |  |
|                  |                                   |                             |                                                                                                    |                         |                   |             |             |                |         |  |  |
|                  |                                   |                             | 1                                                                                                    | Пожалу                  | йста, под         | ождите.     | Загрузка    | а данных       |         |  |  |
|                  |                                   |                             |                                                                                                    |                         |                   |             |             |                |         |  |  |
|                  |                                   |                             |                                                                                                    |                         |                   |             |             |                |         |  |  |
|                  | 🙀 График активности               |                             |                                                                                                    |                         |                   |             |             |                |         |  |  |
|                  | Записей для графика не обнаружено |                             |                                                                                                    |                         |                   |             |             |                |         |  |  |

По вопросам и подключению тарифов в облачном сервисе IPEYE просьба обращаться в техническую поддержку IPEYE (<u>https://www.ipeye.ru/</u>).